## Managing Accounts Receivable Open Non-Paid Charges Report

There are many different reports to help manage accounts receivable. A great place to start is the "**Open Non-Paid Charges**" report.

From the "Reports Menu" select "Monthly Reports", then select under "Detailed Collections Reports" select "**Open Non-Paid Charges Detail & Aging**".

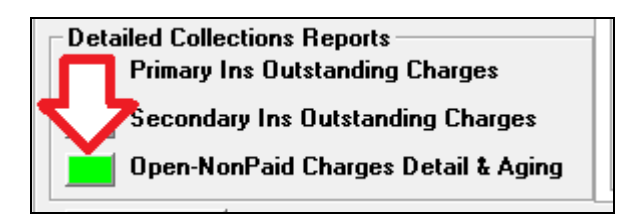

You will see the report screen with many options listed at the top. First we will cover the options, then show examples on how to use the report.

The first option you should select is "Select Items Based on Date of Service Not Posting Date". We highly recommend you always use this option.

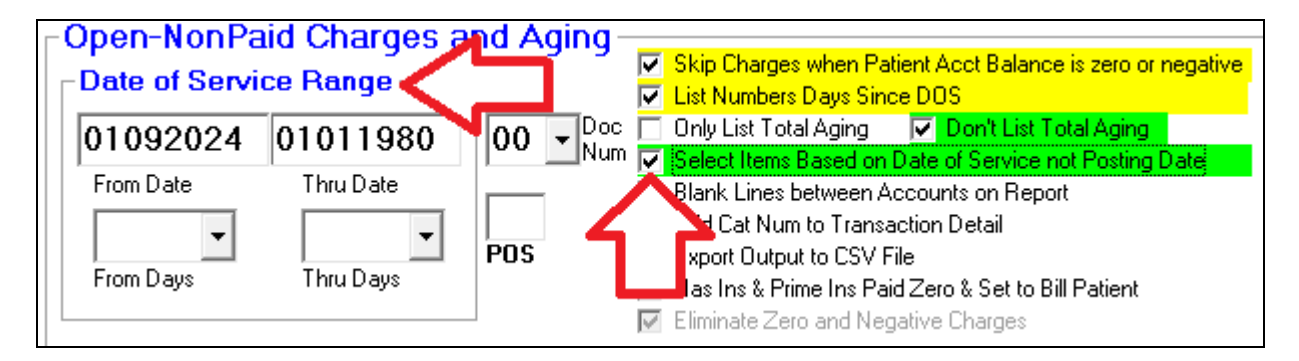

Next you can pick a reasonable date range to look for items to be followed up on. For example **45 days** to **180 days** old. The easiest way to do this is to click on the "**From Days**" & "**Thru Days**" Drop down arrows and pick a value or even just type in the number of days you want. When you change the number of days fields the date field above them will automatically be changed.

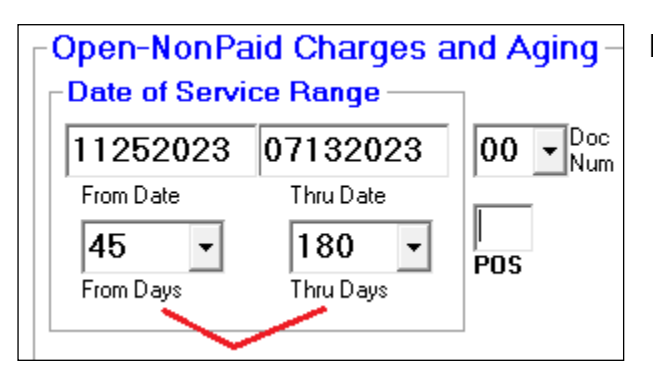

Note: You can also specify the Doctor Number "Doc Num" and/or Place of Service "POS" of items selected.

| Skip Charges when Patient Acct Balance is zero or negative |  |  |  |  |  |  |  |  |
|------------------------------------------------------------|--|--|--|--|--|--|--|--|
| List Numbers Days Since DOS                                |  |  |  |  |  |  |  |  |
| 🔲 Only List Total Aging 🛛 🔽 Don't List Total Aging         |  |  |  |  |  |  |  |  |
| Select Items Based on Date of Service not Posting Date     |  |  |  |  |  |  |  |  |
| Blank Lines between Accounts on Report                     |  |  |  |  |  |  |  |  |
| Add Cat Num to Transaction Detail                          |  |  |  |  |  |  |  |  |
| Export Output to CSV File                                  |  |  |  |  |  |  |  |  |
| 🔲 Has Ins & Prime Ins Paid Zero & Set to Bill Patient      |  |  |  |  |  |  |  |  |
| 🔽 Eliminate Zero and Negative Charges                      |  |  |  |  |  |  |  |  |
|                                                            |  |  |  |  |  |  |  |  |

#### **Check Box Options:**

- "Skip Charges when Patient Acct Balance is zero or negative" will eliminate items being listed on the report if the patient's balance is zero or negative.

- "List Number Days Since DOS" will cause the Report to list the Number of Days since the items Date of Service and Today's date. The Column on the report is labeled "DOS".

- "Only List Total Aging" The report will default to listing both detailed items or charges selected and a detailed aging of the items selected at the end of the report. If you select this option then only the aging information is shown on the report, the detailed item lines are eliminated.

- "Don't List Total Aging" the report will eliminate the aging information on the end of the report and just list the items selected.

- "Blank Lines between Accounts on Report", this can make the report easier to ready because there will be a blank line between each patient's items listed.

- "Add Cat Number to Transaction Detail" some offices create Category labels on different types of charge or CPT Codes. For example: products vs services, or even types of services like procedures vs imaging, etc. This would just add the "Cat" column onto the end of each items listed.

- "Export Output to CSV File" This lets you export the report data into a file you can open and manipulate with Excel.

- "Has Ins & Prime Ins Paid Zero & Set to Bill Patient" this would cause the report to only select patients that have at lease a Primary Insurance Carrier, and their Prime Carrier paid nothing for the charge, and the charge is set to bill the patient.

| - Account Collect Status Billing Charge Status                                            |                                                                                                    |  |  |  |  |  |  |  |
|-------------------------------------------------------------------------------------------|----------------------------------------------------------------------------------------------------|--|--|--|--|--|--|--|
| <ul> <li>All Accounts</li> <li>Not in Collections</li> <li>Only in Collections</li> </ul> | <ul> <li>All Types</li> <li>Insurance Only</li> <li>Patient Only</li> <li>Other (Not Sent to Ins)</li> </ul> |  |  |  |  |  |  |  |
|                                                                                           | Car Number<br>Item Minimum<br>Amt Owed <b>5.00</b>                                                           |  |  |  |  |  |  |  |

Account Collection Status: you can select to see all Accounts, or only accounts Not in Collections, or only Collection Accounts.

**Billing Charge Status**: you can select all types of billing, or only charges marked as out to Insurance, or charges marked for Patient Billing, or other items with blank status like they have never been submitted to insurance.

Car Number: you can limit selected items to a specific Insurance Carrier by number.

**Item Minimum Amt Owed:** Specify an amount that if an amount owed on the items is less than the item will not be shown on the report.

# Example 1:

Patient charges that are **45** to **180** days old and are **waiting for insurance** to pay and not in collections. Accounts are not currently in collections. Only charges are shown that have **\$5** or more still be owed.

| -Open-NonPaid Charges a           | and Aging                                                                   | ges when Patien                                                                                                    | t Acct Balance                                | is zero or negative | Account   | Collect Statu                                                                                                |                                        | arge Status                      |      |
|-----------------------------------|-----------------------------------------------------------------------------|----------------------------------------------------------------------------------------------------|-----------------------------------------------|---------------------|-----------|----------------------------------------------------------------------------------------------------|----------------------------------------|----------------------------------|------|
| 11252023 07132023                 | ✓       List Numb         OO       ✓         Num       ✓         Select Ite | ✓       List Number Days Since DDS (Date of Service) on Report         ✓       Doc       Only List Total Aging         ✓       Num       ✓         ✓       Select tems Based on Date of Service not Posting Date         ✓       ✓ |                                               |                     |           | Not in Collections     Only insurance Only     Only insurance Only     Only insurance Only     Other (Not Se |                                        | e Only<br>Only<br>ot Sent to In: |      |
| 45 • 180 •<br>From Days Thru Days | POS Add Cat N<br>POS Export Ou<br>Has Ins &                                 | Ium to Transaction<br>Ium to CSV File<br>Prime Ins Paid Z<br>Zero and Negativ                                                                                                    | on Detail<br>Gero & Set to Bill<br>Ve Charges | Patient             | L         | -                                                                                                    | Car Number<br>Item Minimur<br>Amt Owed | m <b>5.0</b>                     |      |
| 01 024 03:12                      | Open-NonPaid                                                                | Charges Det                                                                                                    | ail for Doc                                   | ctor 00 0713202     | 3<>112    | 52023                                                                                                    |                                        |                                  |      |
| (Not i llecti                     | ions) Charge Bill St                                                        | atus: (Insur                                                                                                    | ance Only)                                    | (Aged on Date       | of Servio | ce) (MinAmt                                                                                                  | Owed 5.00)                             | Qued                             | C.h. |
| ACCT Pat Name N                   | wum Days DOS DN Co                                                          | de Ins                                                                                                    |                                               | Prime               | sec       | Ααj                                                                                                    | Patrald                                | Uwea                             | St   |
| 05592 LUCO LINDSRY                | 57 11132023 04 12                                                           | 110 0140                                                                                                    | 320.00                                        | 0.00                | 0.00      | 0.00                                                                                                    | 0.00                                   | 320.00                           |      |
| 05592 LUGO LINDSEY                | 57 11132023 04 99                                                           | 214 0140                                                                                                    | 353.00                                        | 0.00                | 0.00      | 0.00                                                                                                    | 0.00                                   | 353.00                           | i    |
|                                   | N.                                                                          |                                                                                                    |                                               |                     |           |                                                                                                    |                                        |                                  |      |
| 04627 WATERS ZOEY                 | 57 11132023 03 17                                                           | 110 0356                                                                                                    | 320.00                                        | 0.00                | 0.00      | 0.00                                                                                                    | 0.00                                   | 320.00                           | I    |
| 04627 WATERS ZOEY                 | 57 11132023 03 99                                                           | 214 0356                                                                                                    | 353.00                                        | 0.00                | 0.00      | 0.00                                                                                                    | 0.00                                   | 353.00                           | I    |
|                                   | 55 44400000 04 45                                                           |                                                                                                    |                                               | <b>60.00</b>        |           |                                                                                                    |                                        |                                  | -    |
| 02272 HICKS MACY F                | 57 11132023 04 17                                                           | 110 0004                                                                                                    | 300.00                                        | 69.93               | 0.00      | 212.23                                                                                                    | 0.00                                   | 17.84                            | 1    |
| 02272 HICKS MACT F                | 57 11132023 04 17<br>57 11132023 04 17                                      | 000 0004                                                                                                    | 187 00                                        | 33 58               | 0.00      | 1/2./3                                                                                                    | 0.00                                   | 29.93                            | T    |
| 02272 HICKS MACY F                | 57 11132023 04 17                                                           | 214 0004                                                                                                    | 353 00                                        | 120.02              | 0.00      | 202 36                                                                                                    | 0.00                                   | 30.62                            | T    |
| 02272 HICKS MACT I                | 57 11152025 04 55                                                           | 214 0004                                                                                                    | 333.00                                        | 120.02              | 0.00      | 202.30                                                                                                    | 0.00                                   | 30.02                            | 1    |
| 51572 SCHULTZ JADE                | 60 11102023 03 99                                                           | 214 0423                                                                                                    | 353.00                                        | 0.00                | 0.00      | 0.00                                                                                                    | 0.00                                   | 353.00                           | I    |
| 47131 LU ANGELICA                 | 60 11102023 04 99                                                           | 214 0402                                                                                                    | 353.00                                        | 0.00                | 0.00      | 0.00                                                                                                    | 20.00                                  | 333.00                           | I    |
| 47018 LUNA REAGAN                 | 60 11102023 04 99                                                           | 213 0036                                                                                                    | 240.00                                        | 38.55               | 0.00      | 151.45                                                                                                    | 0.00                                   | 50.00                            | I    |
| AFORE NTREES ALEXTS               | 60 11100003 04 15                                                           | 110 0140                                                                                                    | 200.00                                        | 0.00                | 0.00      | 0.00                                                                                                    | 0.00                                   | 200.00                           |      |
| 45936 WINTERS ALEXIS              | 60 11102023 04 17                                                           | 214 0140                                                                                                    | 353 00                                        | 0.00                | 0.00      | 0.00                                                                                                    | 20.00                                  | 333 00                           | T    |
| 43330 WINIERS ALEAIS              | 00 11102023 04 33                                                           | 214 0140                                                                                                    | 333.00                                        | 0.00                | 0.00      | 0.00                                                                                                    | 20.00                                  | 333.00                           | 1    |
| 44705 GRIFFIN KARLA               | 60 11102023 03 17                                                           | 000 0427                                                                                                    | 187.00                                        | 0.00                | 0.00      | 0.00                                                                                                    | 0.00                                   | 187.00                           | I    |
| 44705 GRIFFIN KARLA               | 60 11102023 03 17                                                           | 110 0427                                                                                                    | 320.00                                        | 0.00                | 0.00      | 0.00                                                                                                    | 295.69                                 | 24.31                            | I    |
|                                   |                                                                             |                                                                                                    |                                               |                     |           |                                                                                                    |                                        |                                  | ~    |
| Run Print                         | Print Bold                                                                  | ick on Deta                                                                                                    | il Line to vi                                 | ew Ledger scr       | een       |                                                                                                    |                                        |                                  | Exit |
|                                   |                                                                             |                                                                                                    |                                               |                     |           |                                                                                                    |                                        |                                  |      |

#### Notes:

-The Number of Days old the item is in the left-hand side column "Num Days". It's **57** & **60** days on these items.

-The far right-hand column lists the item's billing status, "I" is for Insurance Pending.

-If you click on a line item, the patient's ledger screen will be displayed.

-You can print out the report by using the "Print" button.

## Example 2:

Patient charges that are **45** to **180** days old and are **waiting for patient** payment and not in collections. Accounts are not currently in collections. Only charges are shown that have **\$5** or more still be owed.

| -Open-NonPaid Charges and | Aging                                                                                                    |                                  |                                |                             | Account            | t Collect Status           |                  | rge Status    |      |
|---------------------------|----------------------------------------------------------------------------------------------------|----------------------------------|--------------------------------|-----------------------------|--------------------|----------------------------|------------------|---------------|------|
| Date of Service Range     | Skip Charges when Patient Acct Balance is zero or negative                                                                                                    |                                  |                                |                             | C All Ac           | C All Accounts C All Types |                  |               |      |
|                           | List Number Days Since DUS (Date of Service) on Report                                                                                                    |                                  |                                |                             | Not in Collections |                            | O Insurance Only |               |      |
| 11252023 07132023 0       | 0 VIII University 10 VIII VIIII VIIIII VIIII VIIII VIIIII VIIII VIIII VIIII VIIII VIIII VIIII VIIII VI | aging 🔽 D                        | /on t List Tot<br>f Coruico no | ai Aging<br>t Posting Disto | 🔿 Only j           |                            | 💿 Patient O      | nly 🛛 🖌       |      |
| From Date Thru Date       | Blank Lines be                                                                                                    | ised on Diate of<br>Ween Account | r Service no<br>s on Report    | Chosting Date               | - 4                | 2                          | O Other (No      | ot Sent to In | sj   |
|                           | Add Cat Num to                                                                                                    | Transaction F                    | )etail                         |                             |                    |                            | Car Number       |               |      |
| 45 • 180 • PC             | 0S Export Output t                                                                                                    | o CSV File                       | /otdii                         |                             | •                  | _                          | Item Minimun     | ۱ <u> </u>    |      |
| From Days Thru Days       | Has Ins & Prime                                                                                                    | Ins Paid Zero                    | & Set to Bill                  | Patient                     |                    |                            | Amt Owed         | 5.0           |      |
|                           | 🔽 Eliminate Zero 🤅                                                                                                    | and Negative C                   | Charges                        |                             |                    |                            |                  |               |      |
| 01- 24 02:59              | Open-NonPaid Char                                                                                                    | rges Detail                      | l for Doc                      | tor 00 071320               | 23<>112            | 52023                      |                  |               |      |
| (Not ollections           | s) Charge Bill Statu                                                                                                    | us:(Patient                      | ts Only)                       | (Aged on Date               | of Servi           | ce) (MinAmt                | Owed 5.00)       |               |      |
| Acct Pat Name Num I       | Days DOS DN Code                                                                                                    | Ins                              | Charge                         | Prime                       | Sec                | Adj                        | PatPaid          | Owed          | St   |
|                           |                                                                                                    |                                  |                                |                             |                    |                            |                  |               |      |
| 39550 ARNOLD ALEXANDRIA   | 55 11152023 04 96910                                                                                                    | 0140                             | 217.00                         | 83.45                       | 0.00               | 124.28                     | 0.00             | 9.27          | в    |
|                           |                                                                                                    |                                  |                                |                             |                    |                            |                  |               |      |
| 17179 GRIFFITH SAVANNAH C | 55 11152023 01 99213                                                                                                    | 0004                             | 240.00                         | 85.30                       | DEDUCT             | 132.94                     | 0.00             | 21.76         | в    |
|                           |                                                                                                    |                                  |                                |                             |                    |                            |                  |               |      |
| 12327 MCCULLOUGH LILY     | 55 11152023 04 99213                                                                                                    | 0140                             | 240.00                         | 94.62                       | 0.00               | 134.87                     | 0.00             | 10.51         | В    |
| N                         |                                                                                                    |                                  |                                |                             |                    |                            |                  |               |      |
| 11330 HENSLEY SABRINA     | 55 11152023 02 17003                                                                                                    | 0377                             | 90.00                          | DEDUCT                      | 0.00               | 58.71                      | 0.00             | 31.29         | В    |
| 11330 HENSLEY SABRINA     | 55 11152023 02 17000                                                                                                    | 0377                             | 187.00                         | DEDUCT                      | 0.00               | 132.59                     | 0.00             | 54.41         | В    |
| 11330 HENSLEY SABRINA     | 55 11152023 02 17110                                                                                                    | 0377                             | 320.00                         | DEDUCT                      | 0.00               | 128.36                     | 0.00             | 191.64        | в    |
|                           | FE 11150000 00 00014                                                                                                    | 0004                             | 252.00                         | 100.00                      | 10 00              | 000.00                     | 0.00             |               |      |
| 05450 ACEVEDU KILLE P     | 55 11152023 02 99214                                                                                                    | 0004                             | 353.00                         | 120.02                      | 10.62              | 202.36                     | 0.00             | 20.00         | Б    |
| 05431 SMALL CHRISTINA     | 55 11152023 04 17110                                                                                                    | 0140                             | 320.00                         | 96 92                       | 0 00               | 183 08                     | 0 00             | 40 00         | в    |
| STOL SHAD CHRISTING       | 55 11152025 64 17116                                                                                                    | 0140                             | 520.00                         | 50.52                       | 0.00               | 100.00                     | 0.00             | 40.00         | 2    |
| 05394 TRUONG MAYA         | 55 11152023 02 99214                                                                                                    | 0010                             | 353.00                         | 114.80                      | 0.00               | 209.50                     | 0.00             | 28.70         | в    |
|                           |                                                                                                    |                                  |                                |                             |                    |                            |                  |               |      |
| 05246 HUFF STEPHANIE A    | 55 11152023 11 99213                                                                                                    | 0004                             | 240.00                         | 85.30                       | 1.76               | 132.94                     | 0.00             | 20.00         | В    |
|                           |                                                                                                    |                                  |                                |                             |                    |                            |                  |               |      |
| 05097 YODER CAROLINE      | 55 11152023 11 77401                                                                                                    | 0273                             | 62.00                          | 33.97                       | 0.00               | 22.03                      | 0.00             | 6.00          | В    |
| 05097 YODER CAROLINE      | 55 11152023 11 77280                                                                                                    | 0273                             | 410.00                         | 199.79                      | 0.00               | 174.95                     | 0.00             | 35.26         | в    |
| 05097 YODER CAROLINE      | 55 11152023 11 99213                                                                                                    | 0273                             | 240.00                         | 75.27                       | 0.00               | 151.45                     | 0.00             | 13.28         | В    |
|                           |                                                                                                    |                                  |                                |                             |                    |                            |                  |               |      |
| U4327 FRANCO EVELYN       | 55 11152023 02 99214                                                                                                    | 0423                             | 353.00                         | 94.42                       | 0.00               | 234.97                     | 0.00             | 23.61         | в 🗸  |
|                           | Print Bold 1)Click                                                                                                    | on Detail L                      | ine to vi                      | ew Ledger sci               | reen               |                            |                  |               |      |
| Run Print                 |                                                                                                    |                                  |                                |                             |                    |                            |                  |               | Exit |
|                           |                                                                                                    |                                  |                                |                             |                    |                            |                  |               |      |
|                           |                                                                                                    |                                  |                                |                             |                    |                            |                  |               |      |

#### Notes:

-The Number of Days old the item is in the left-hand side column "Num Days". It's **55** days on these items.

-The far right-hand column lists the item's billing status, "B" indicates the Patient will be "Billed".

-If you click on a line item, the patient's ledger screen will be displayed.

-You can print out the report by using the "Print" button.

## Example 3:

Patient charges that are **45** to **180** days old and were **never submitted to insurance** and not in collections. Accounts are not currently in collections. Only charges are shown that have **\$5** or more still be owed.

| Open-NonPaid Charges         Date of Service Range         11252023       07132023         From Date       Thru Date         45       180         From Days       Thru Days | And Aging<br>V Skip Cha<br>V List Numi<br>00 V Doc Only List<br>Num V Select Iter<br>Add Cat I<br>POS Export 0<br>Has Ins 8 | ges when Patient Acct Balanc<br>ber Days Since DOS (Date of S<br>Total Aging Don't List T<br>ms Based on Date of Service I<br>es between Accounts on Repr<br>Jum to Transaction Detail<br>uput to CSV File<br>Prime Ins Paid Zero & Set to B | e is zero or negative<br>iervice) on Report<br>otal Aging<br>not Posting Date<br>ont<br>iill Patient | Account Collect State<br>All Accounts<br>Not in Collections<br>Only in Collections | us Billing Charge Status<br>C All Types<br>C Insurance Only<br>Patient Only<br>Other (Not Sent to In<br>Car Number<br>Item Minimum<br>Amt Owed |      |
|----------------------------------------------------------------------------------------------------|----------------------------------------------------------------------------------------------------|----------------------------------------------------------------------------------------------------|----------------------------------------------------------------------------------------------------|------------------------------------------------------------------------------------|----------------------------------------------------------------------------------------------------|------|
| Oi 24 03:03 7<br>(Not in C tions<br>Acct Fat Name N                                                                                                    | Den-NonPaid<br>Open-NonPaid<br>Charge Bill Statu<br>Num Days DOS DN Co                                                      | Zero and Negative Charges<br>Charges Detail for D<br>ns:(Other-Not Sent to<br>ode Ins Charge                                                                                                    | octor 00 0713202<br>Ins) (Aged on D<br>Prime                                                         | 23<>11252023<br>Date of Service) (Mi<br>Sec Adj                                    | inAmt Owed 5.00)<br>PatPaid Owed                                                                                                    |      |
| 24025 DANIELS ESMERALD<br>24025 DANIELS ESMERALD<br>03900 TUCKER JADA<br>03900 TUCKER JADA                                                                                  | 55 11152023 04 1<br>55 11152023 04 1<br>62 11082023 11 7<br>62 11082023 11 7<br>62 11082023 11 7                            | 7000         0004         187.00           7110         0004         320.00           7401         0004         62.00           7280         0004         410.00           7213         0004         240.00                                  | 33.58<br>117.34<br>44.66<br>287.93                                                                   | 0.00 144.85<br>0.00 172.73<br>0.00 5.95<br>0.00 48.62                              | 0.00 8.57<br>0.00 29.93<br>0.00 11.39<br>0.00 73.45                                                                                            |      |
| Totals<br>End of Report                                                                                                    |                                                                                                    | 1219.00                                                                                                    | 568.81                                                                                               | 0.00 505.09                                                                        | 0.00 145.10                                                                                                    |      |
|                                                                                                    |                                                                                                    |                                                                                                    |                                                                                                    |                                                                                    |                                                                                                    |      |
| Run Print                                                                                                    | Print Bold                                                                                                    | lick on Detail Line to                                                                                                    | view Ledger scre                                                                                     | een                                                                                |                                                                                                    | Exit |

#### Notes:

-The Number of Days old the item is in the left-hand side column "Num Days". It's **55** and **62** days on these items.

-The far right-hand column lists the item's **billing status is blank** because it hasn't been submitted to Insurance or set to bill the patient.

-If you click on a line item, the patient's ledger screen will be displayed.

-You can print out the report by using the "Print" button.